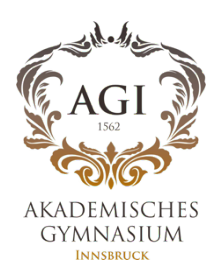

## WebUntis Messenger On your PC/Laptop via Portal Tirol

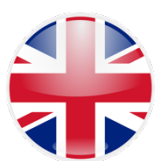

Step 1:

Log in to Portal Tirol: www.portal.tirol.gv.at • using your personal username and password.

Click on WebUntis Akademisches Gymnasium

E.g.: Username: jsmith •

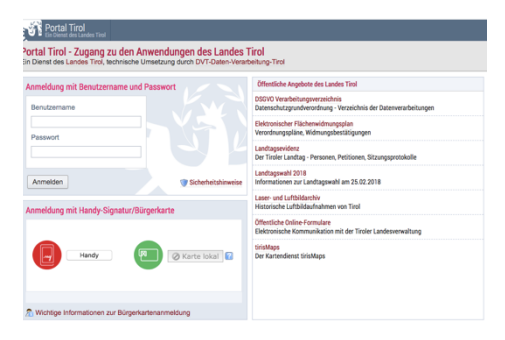

| 161            | Portal Tirol<br>Ein Dienst des Landes Tirol                | • 1 | Akademisches Gymnasium KI: . | -  | ¢ |
|----------------|------------------------------------------------------------|-----|------------------------------|----|---|
| Meine /        | Anwendungen Meine Nachrichten IT Services Support          |     |                              |    |   |
| Mein<br>Benutz | e Anwendungen<br>er: Theodor Gutmann, Sicherheitsklasse: 1 |     |                              |    |   |
| Organ          | nisationseinheit                                           |     |                              |    |   |
| Akad           | emisches Gymnasium KI: 7E                                  |     |                              |    | • |
|                |                                                            |     |                              |    | - |
| Meine          | Favoriten                                                  |     |                              |    |   |
| Kürzel         | Anwendung                                                  |     |                              |    |   |
| TSNmail        | TSNmail                                                    |     |                              | ÷  |   |
| MOOD           | TSNmoodle E-Learning Plattform                             |     |                              | ÷  |   |
| Meine          | Anwendungen                                                |     |                              |    |   |
| Kürzel         | Anwendung                                                  |     |                              |    |   |
| манала         | TSNmahara E-Portfolio                                      |     |                              | *  |   |
| TSNUSR         | TSNuser Verwaltung                                         |     |                              | ŵ. |   |
| WUNTIS         | Webuntis Akademisches Gymnasium                            |     |                              | *  |   |
|                |                                                            |     |                              |    |   |

| Ste | D        | 3 |
|-----|----------|---|
| 0.0 | <u> </u> | ~ |

Step 2

Click on Speech Bubble •

| Akad<br>A-60 | 1. Gy<br>20, i                                          | rmn. 1<br>Anger | nnsbru<br>tellgasi | ck<br>se 14      |      |                             |                                                                                                    | 4                                             | •                                                                                                    | ۵                                       | Abmelder          | We                                  |                            |  |  |
|--------------|---------------------------------------------------------|-----------------|--------------------|------------------|------|-----------------------------|----------------------------------------------------------------------------------------------------|-----------------------------------------------|----------------------------------------------------------------------------------------------------|-----------------------------------------|-------------------|-------------------------------------|----------------------------|--|--|
| 66           | Heute 24.03.2020  Info Lesse Armstdung:34.03.2020 07:23 |                 |                    |                  |      |                             |                                                                                                    | 1                                             |                                                                                                    |                                         |                   |                                     |                            |  |  |
|              |                                                         |                 |                    |                  |      |                             |                                                                                                    | rlige Nachrichten 15.<br>rformation von Untis |                                                                                                    |                                         |                   |                                     |                            |  |  |
| ~            |                                                         |                 |                    |                  |      |                             |                                                                                                    |                                               |                                                                                                    |                                         |                   |                                     |                            |  |  |
| ۵            | O Letzte Planaktualisierung aus Untis:20.03.2020 162    |                 |                    |                  |      |                             |                                                                                                    | Update 24.3.2020 12:00                        |                                                                                                    |                                         |                   |                                     |                            |  |  |
|              | A Sie haben keine E-Mail in ihrem Profil hinterlegt.    |                 |                    |                  |      |                             | Die Messenger Server sind derzeit stark belastet und es kann<br>zu Ausfällen und Wartezeiten kommen.<br>Wir versichen so schneil wie möglich Abhilfe zu schaffen. |                                               |                                                                                                    |                                         |                   |                                     |                            |  |  |
|              | Heutiger Stundenplan                                    |                 |                    |                  | an   |                             | *                                                                                                    |                                               |                                                                                                    | Siaha autho https://matus.unhoutie.com/ |                   |                                     |                            |  |  |
|              |                                                         |                 | Std.               |                  | Fach | Lehrer                      | Raum                                                                                                    |                                               | e autori.                                                                                                    | 1.1419-11                               |                   |                                     |                            |  |  |
|              |                                                         |                 | 1                  | 07:55 -<br>08:45 | E8   | Mag. Alexander<br>Prantner  | R7E                                                                                                    | Der<br>Mes                                    | er Untis Messenger steht allen Kund*innen, die den<br>lessenger bereits vor den aktuellen Schulschließungen in |                                         |                   |                                     |                            |  |  |
|              |                                                         | E               | 2                  | 08:50 -<br>09:40 | D    | Mag. Gerhard<br>Prassnigger | R7E                                                                                                    | Verwendung hatten, w                          |                                                                                                    |                                         | wieder zur Verfüj | Verfügung.                          |                            |  |  |
|              |                                                         | E               | 3                  | 09:45 -<br>10:35 | м    | Mag. Sabrina<br>Mühimann    | R7E                                                                                                    | Falls                                         | neueste Version der Untis Messenger App d<br>Falls es zu Fehlermeldungen in der Untis Me                       |                                         |                   | App durchzuführ<br>tis Messenger Ap | rchzuführen.<br>senger App |  |  |
|              |                                                         | E               | 4                  | 10:50 -<br>11:40 | RK   | Mag. Maria Mayr-<br>Sölder  | R7C                                                                                                    | (And<br>wied                                  | iroid un<br>ier anzu                                                                                           | d iOS) k<br>melden                      | ommt empfehlen    | wir sich einmal at                  | + und                      |  |  |

Step 4

Read your messages

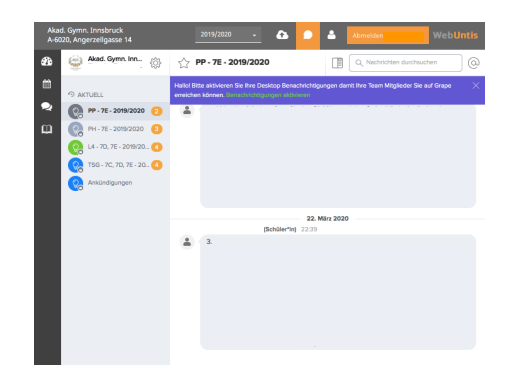